SoftBank **201K** クイックスタート

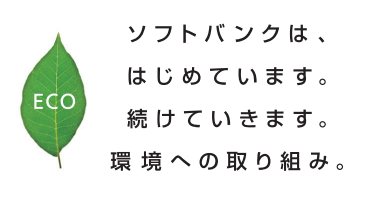

#### http://www.softbankmobile.co.jp

2013年1月 第1版発行 ソフトバンクモバイル株式会社 ご不明な点はお求めになられた ソフトバンク携帯電話取扱店にご相談ください。 機種名:SoftBank 201K 製造元:京セラ株式会社

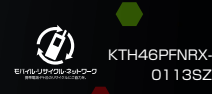

# HONEY BEE®

### PARTS

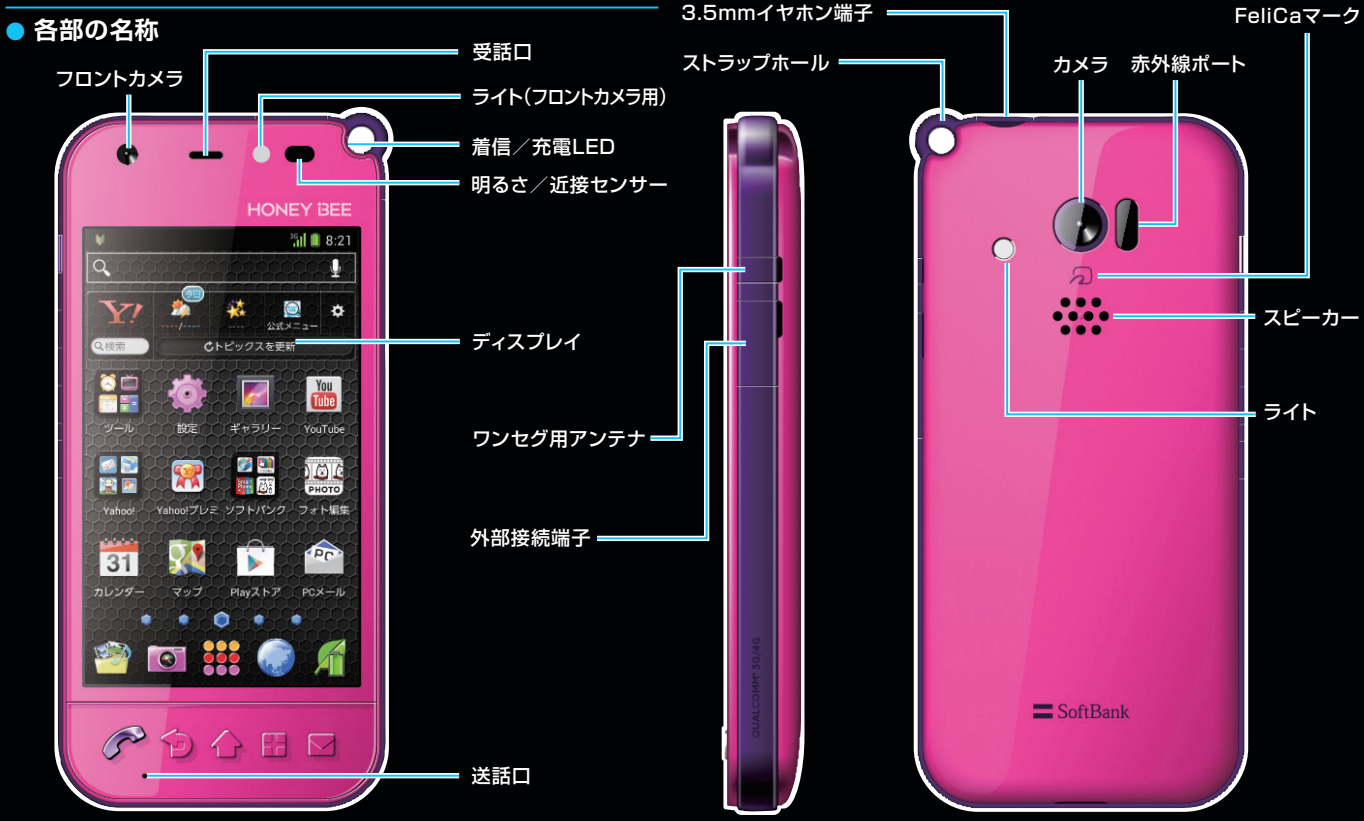

本書で記載しているディスプレイ表示は、実際の表示とは異なる場合があります。

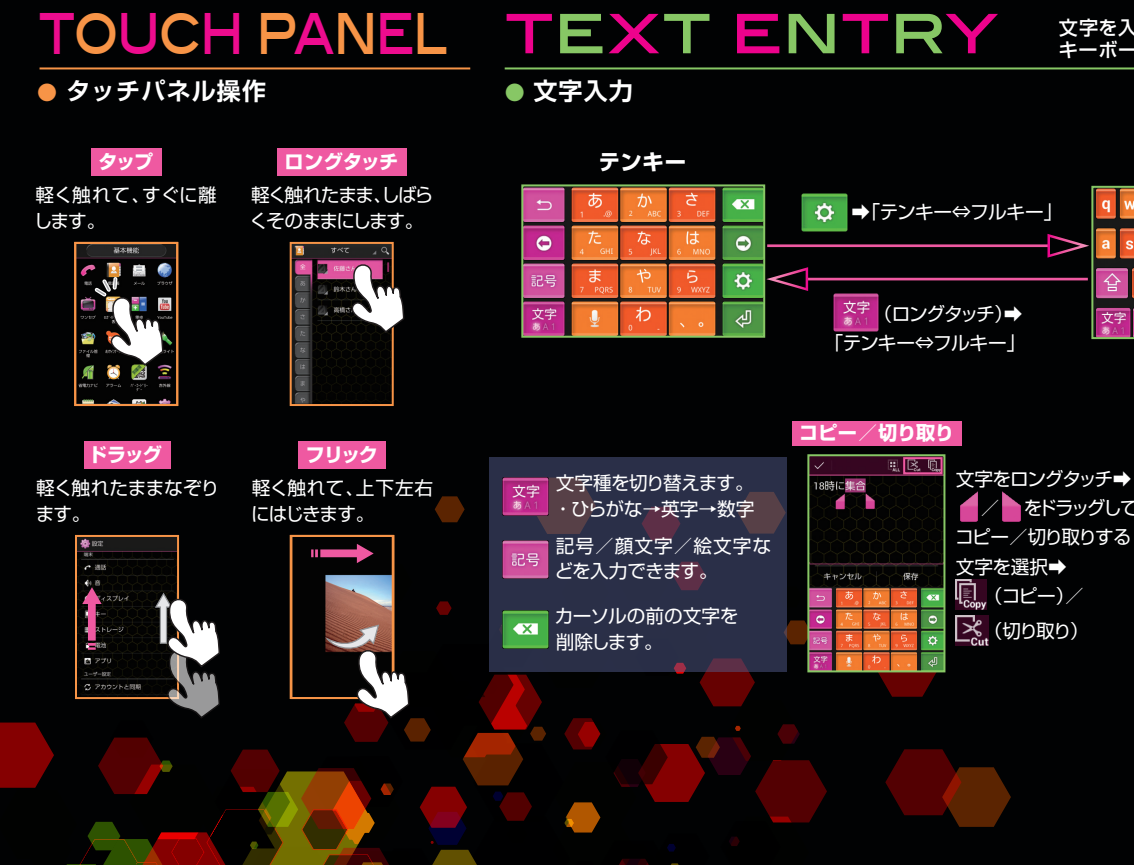

### 文字を入力するときはソフトウェア キーボードを使用します。

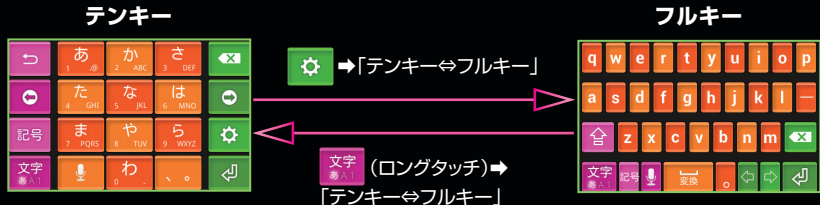

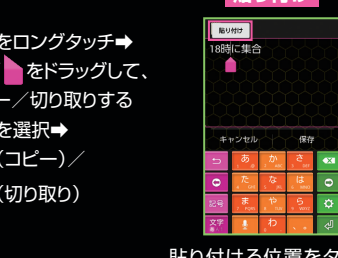

貼り付ける位置をタップ →「貼り付け |→貼 り付ける文字をタップ

貼り付け

はじめて電源を入れたときは、初期設定画面が表示されます。画面の指示に従って、 各項目を設定してください。ここではGoogleアカウントを作成する手順を例に説明しています。

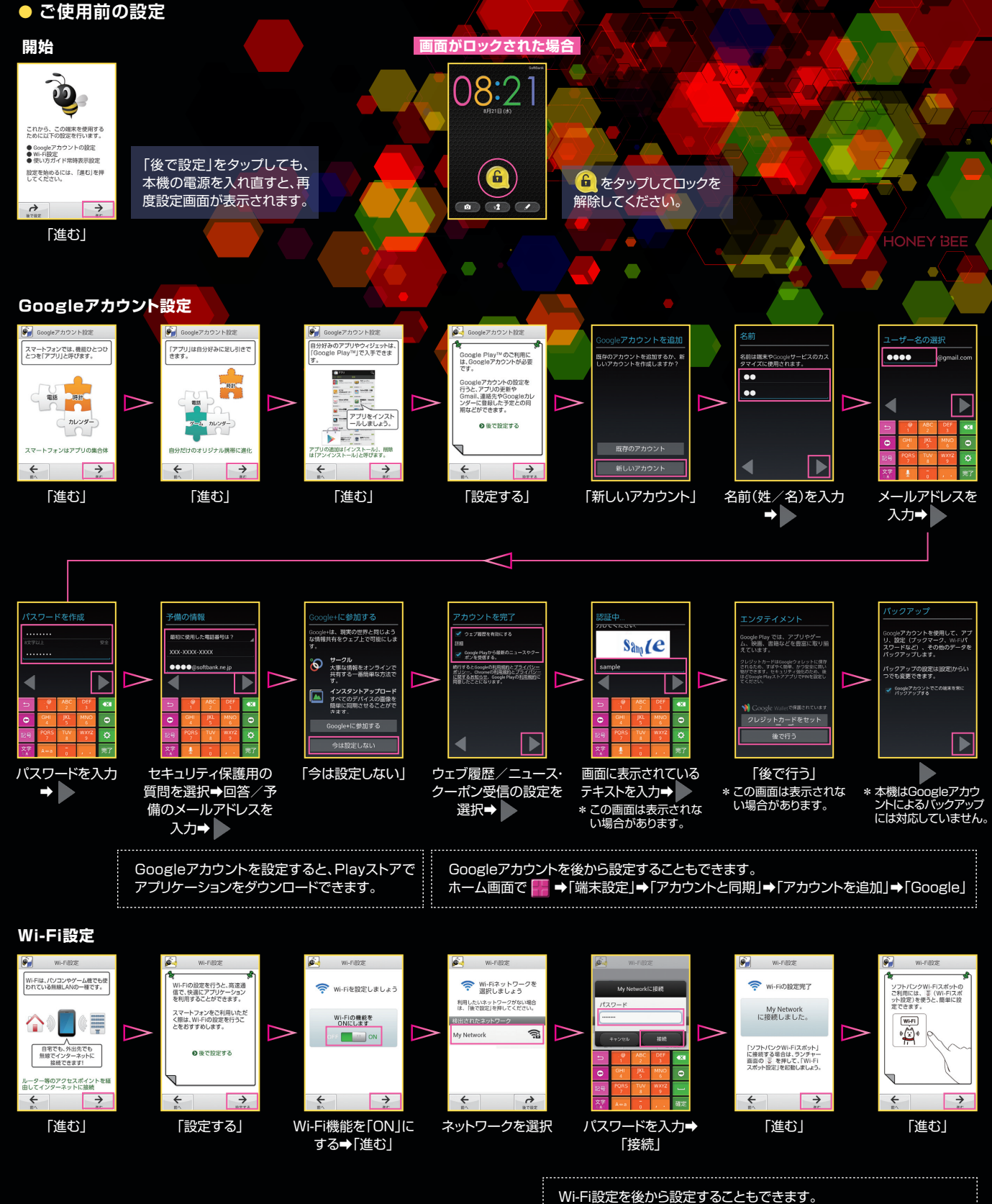

裏面へ続く

 $\langle \rangle$ 

wiff 設定をなから設定することもできます。 ホーム画面で ■●「端末設定」→「Wi-Fi」 \*「簡単設定」から、AOSS / WPSを利用して接続することもできます。 使い方ガイドについて~常時表示設定

é.

常确表示的定

🚱 使い方ガイドについて

## **KEY OPERATION**

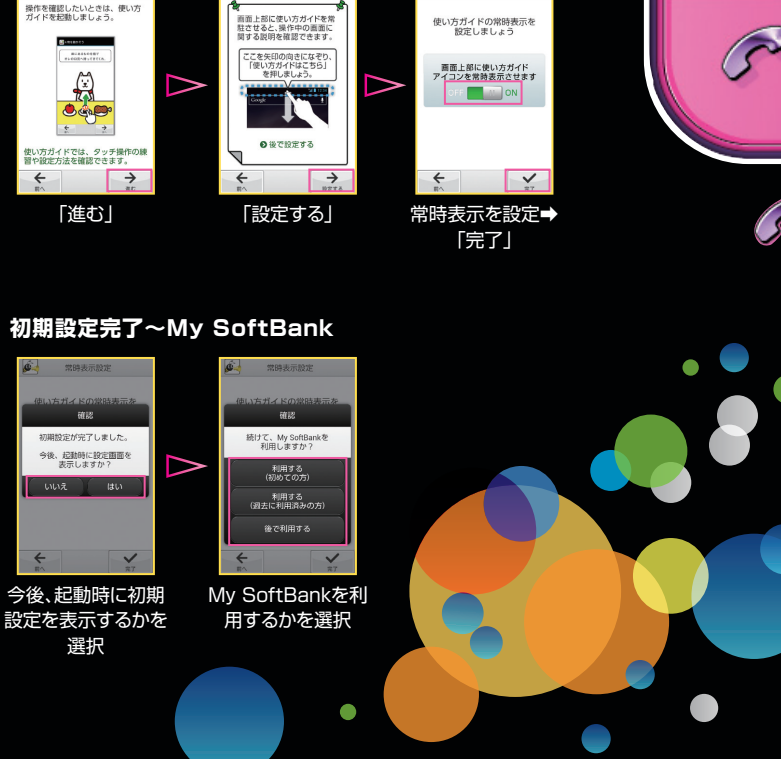

é.

常确表示的定

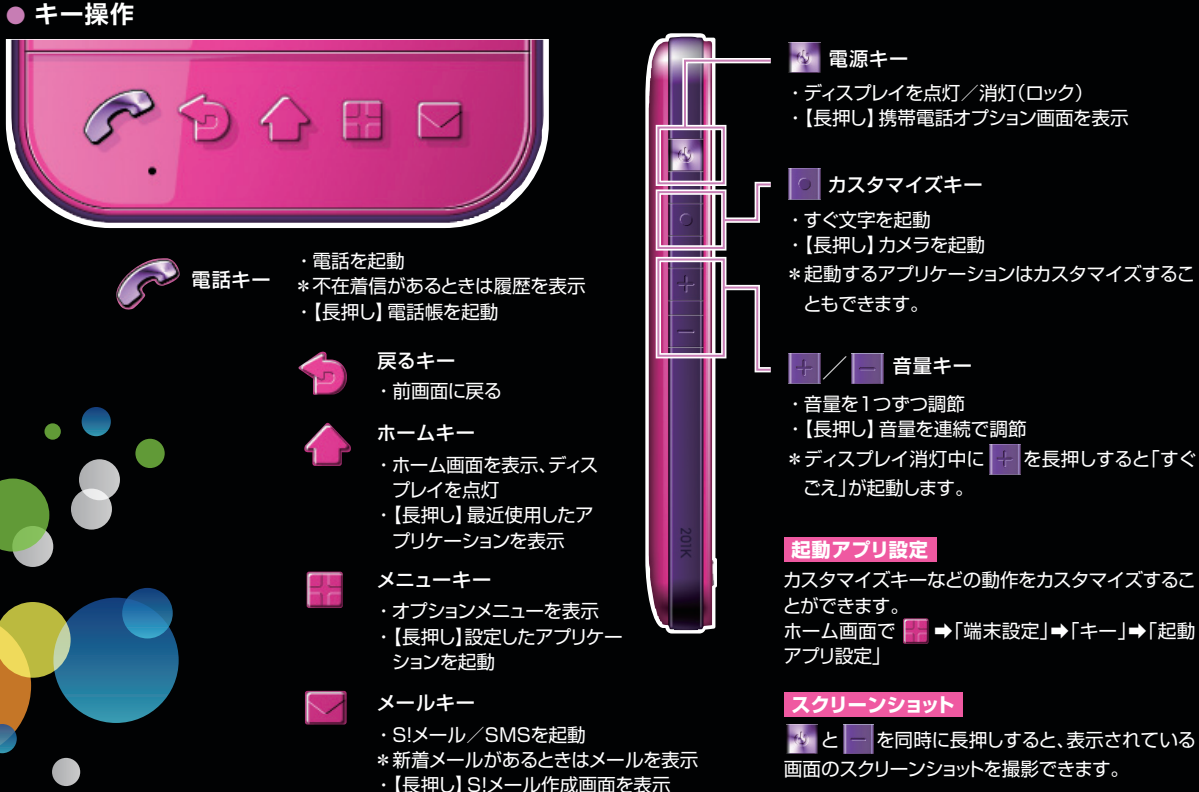

### HOME

### 本機の操作はホーム画面から開始します。左右にフリック/ドラッグして切り替えられます。

● ホーム画面

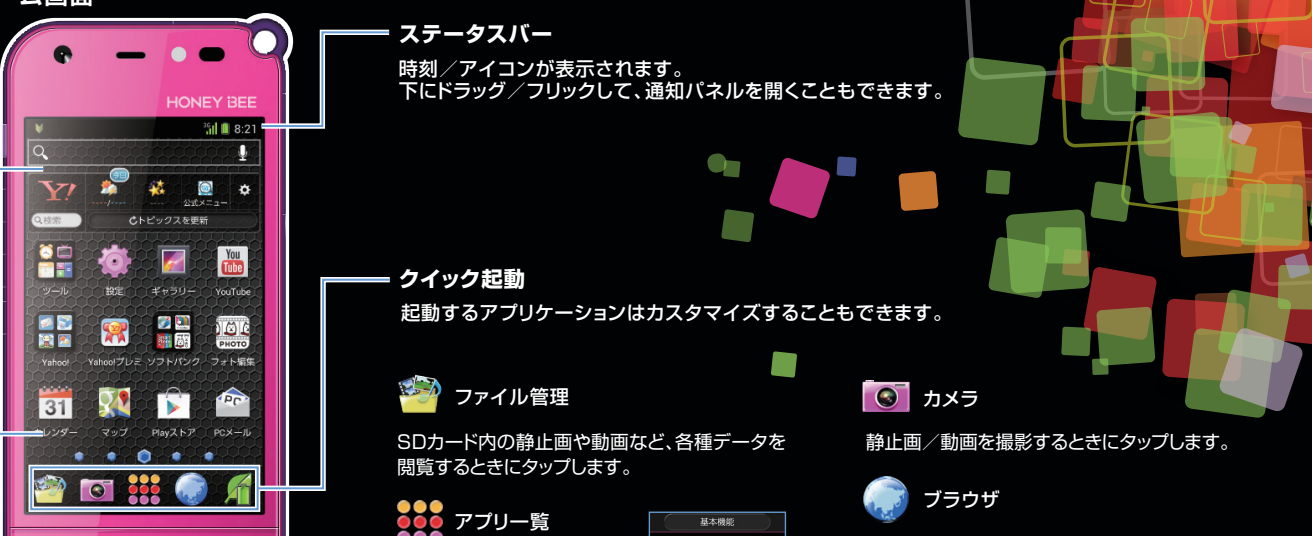

カスタマイズエリア

S

壁紙を変更したり、ウィジェット、アプリケーションのショートカットなどが貼り付けられます。 ロングタッチでカスタマイズできます。

ランチャー画面を起動し、 アプリケーションを一覧表 示します。

左右にフリック/ドラッグして、カテゴリを切り替えら れます。

|                     |           | 100.05      |                       |
|---------------------|-----------|-------------|-----------------------|
| <b>**</b>           | 122.06    | x-1.        |                       |
| <b>Č</b>            | ar or and | <b>1</b>    | Yee<br>Tee<br>YesTube |
| 774MB               | 8707-91   | 31<br>1009- | <b>NR</b> 9415        |
| <b>M</b><br>1100712 | ×         |             | (11)                  |
|                     |           | AN          | -                     |

インターネットを利用するときにタップします。

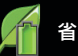

省電力ナビ

省電力ナビを利用するときにタップします。 Wi-Fi、画面の明るさなど、省電力に関する設定を まとめて管理できます。

使っていないアプリケーションを終了させること もできます。

# PHONE

画面ロック解除画面/ホーム画面や操作中の画面で 🌈

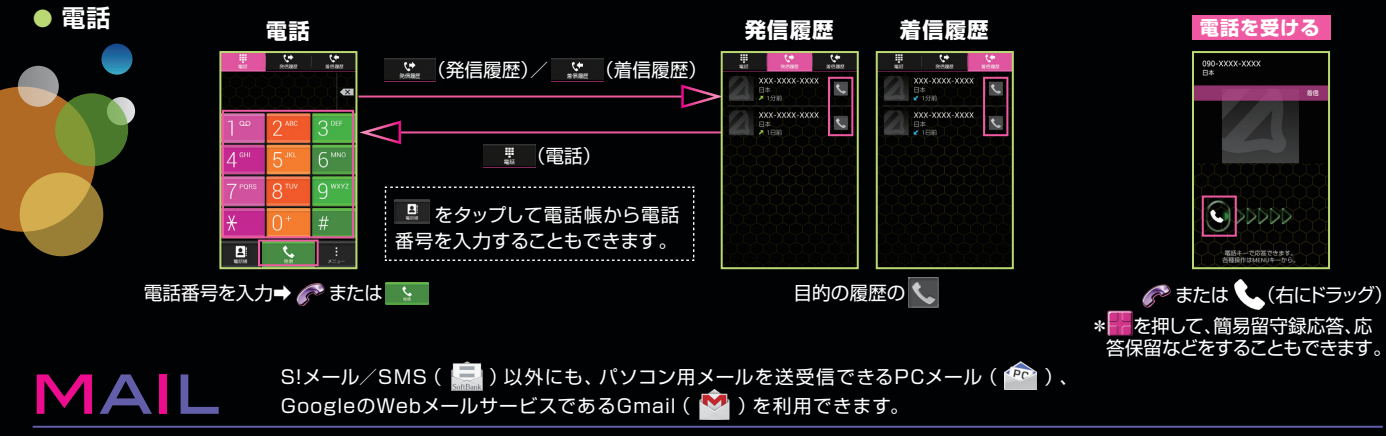

### • メール

S!メール作成/送信 画面ロック解除画面/ホーム画面で 🔽 (長押し)

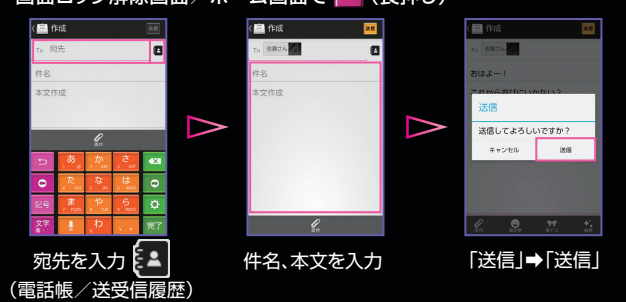

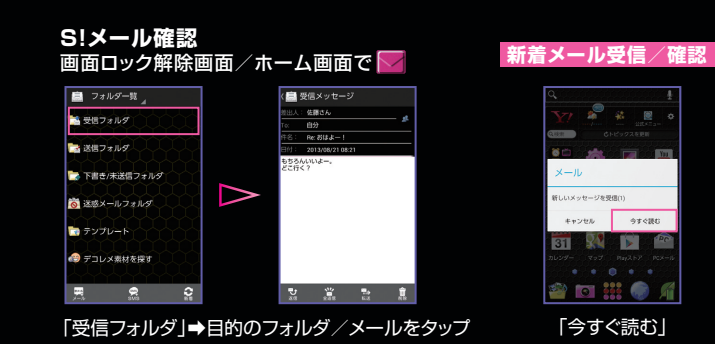

## **IMPORT ADDRESS BOOK**

### ● 電話帳移行

これまでお使いの電話機の電話帳データ(vCard) を、あらかじめSDカードに保存してください。

ホーム画面で 🥟 (長押し) または 👯 → 🔽 (電話帳)

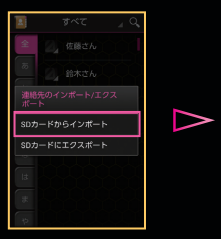

| (1件選択済み」                           |  |  |  |
|------------------------------------|--|--|--|
| 00001.vcf<br>2013-08-20 20 09:50)  |  |  |  |
| 00002.vcf<br>(2013-08-21-08-21:14) |  |  |  |
|                                    |  |  |  |
|                                    |  |  |  |
|                                    |  |  |  |
|                                    |  |  |  |
|                                    |  |  |  |
|                                    |  |  |  |
|                                    |  |  |  |
|                                    |  |  |  |
|                                    |  |  |  |
| 12#-5                              |  |  |  |

赤外線通信やBluetooth®を利用して移行する こともできます。 |||| →「インポート/ エクスポート」→「SD カードからインポート」 登録先を選択→ インポートする電話 帳データを選択→ 「インポート」

### **USEFUL APPLICATIONS**

### ▶ 便利なアプリケーション

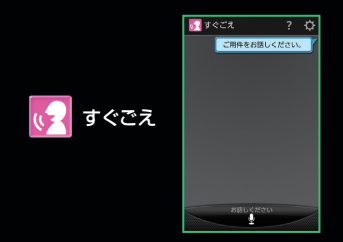

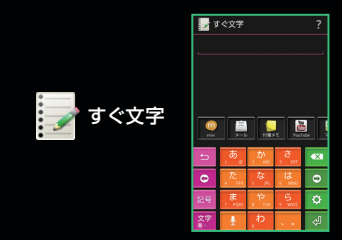

本機に向かってしゃべるだけで、電話をかけたり、メールを送るなど、さまざまな操作を行うことができます。

入力した文字を利用して、メール、メモ帳、検索など、 すぐにアプリケーションを起動することができます。

### 取扱説明書

### 使い方ガイド(アプリ)

本機の使いかたを調べたり、FAQサイトへアクセスすること ができます。

ホーム画面で 🎎 → 🦓 (使い方ガイド)

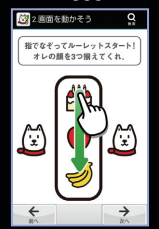

基本操作を動画やゲーム、体験 型チュートリアルで簡単に覚え ることができます。

### お問い合わせ先

お困りのときや、ご不明な点などがございましたら、お気軽に下記お問い合わせ窓口までご連絡ください。

### ソフトバンクカスタマーサポート

#### 総合案内

ソフトバンク携帯電話から 157(無料) 一般電話から ⑥ 0800-919-0157(無料)

#### 紛失·故障受付

ソフトバンク携帯電話から 113(無料) 一般電話から ⑥ 0800-919-0113(無料)

#### オンラインマニュアル

このケータイまたはパソコンでも確認で きます。

・パソコンから
http://www.softbank.jp/mb/r/sup
port/201k/
(PDF版もダウンロードできます。)

スマートフォン テクニカルサポートセンター

スマートフォンの操作案内はこちら ソフトバンク携帯電話から 151(無料) 一般電話から ⑥ 0800-1700-151(無料)

### ソフトバンクモバイル国際コールセンター

海外からのお問い合わせおよび盗難・紛失のご連絡 +81-3-5351-3491 (有料、ソフトバンク携帯電話からは無料)

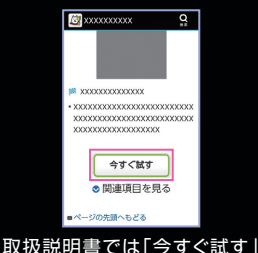

をタップして説明している機能

を起動できます。